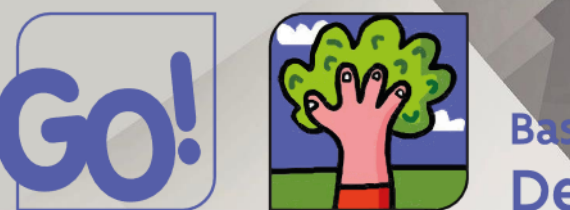

onderwijs van de Vlaamse Gemeenschap

# ik + jij = wij

# Wij maken samen school!

Digitaal aanmelden basisschool GO! De Notelaar

Stappenplan

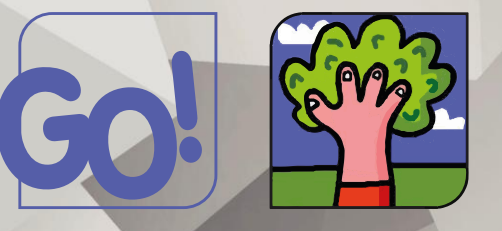

onderwijs van de Vlaamse Gemeenschap

# Bezoek onze website <u>http://www.godenotelaar.be/</u>

#### ♦ Klik op : 'NIEUWS INSCHRIJVEN'

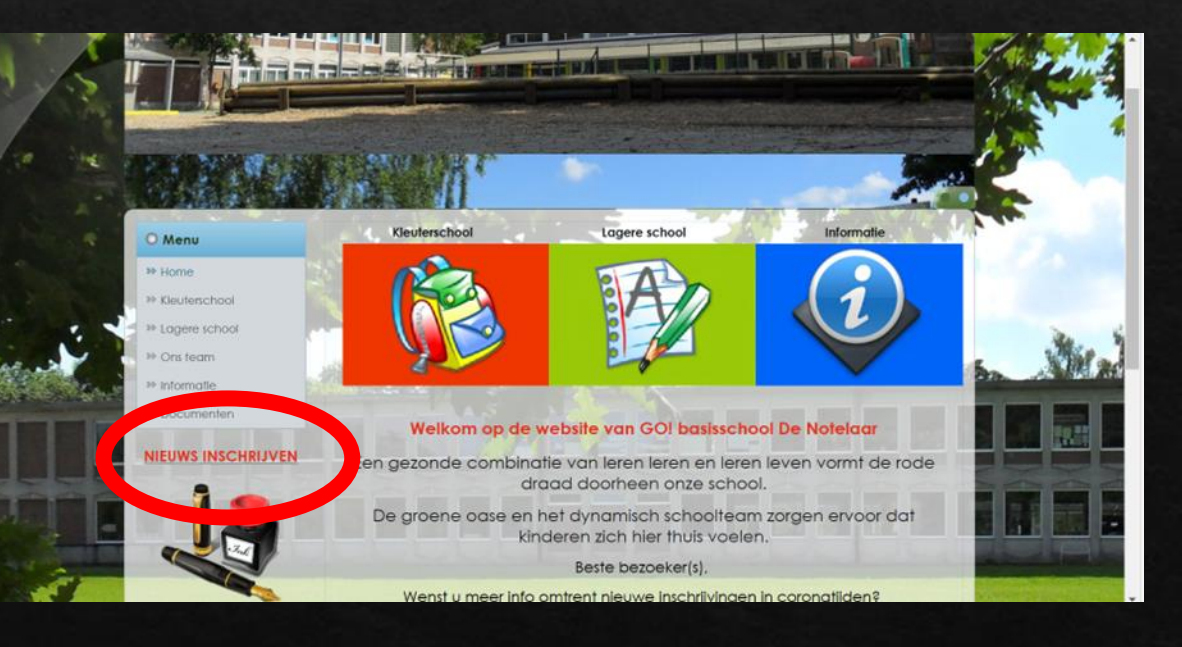

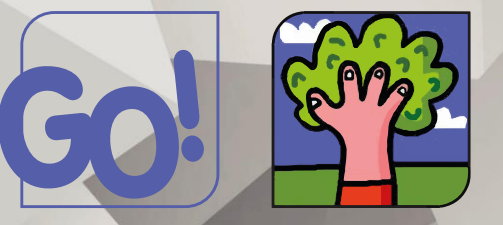

onderwijs van de Vlaamse Gemeenschap

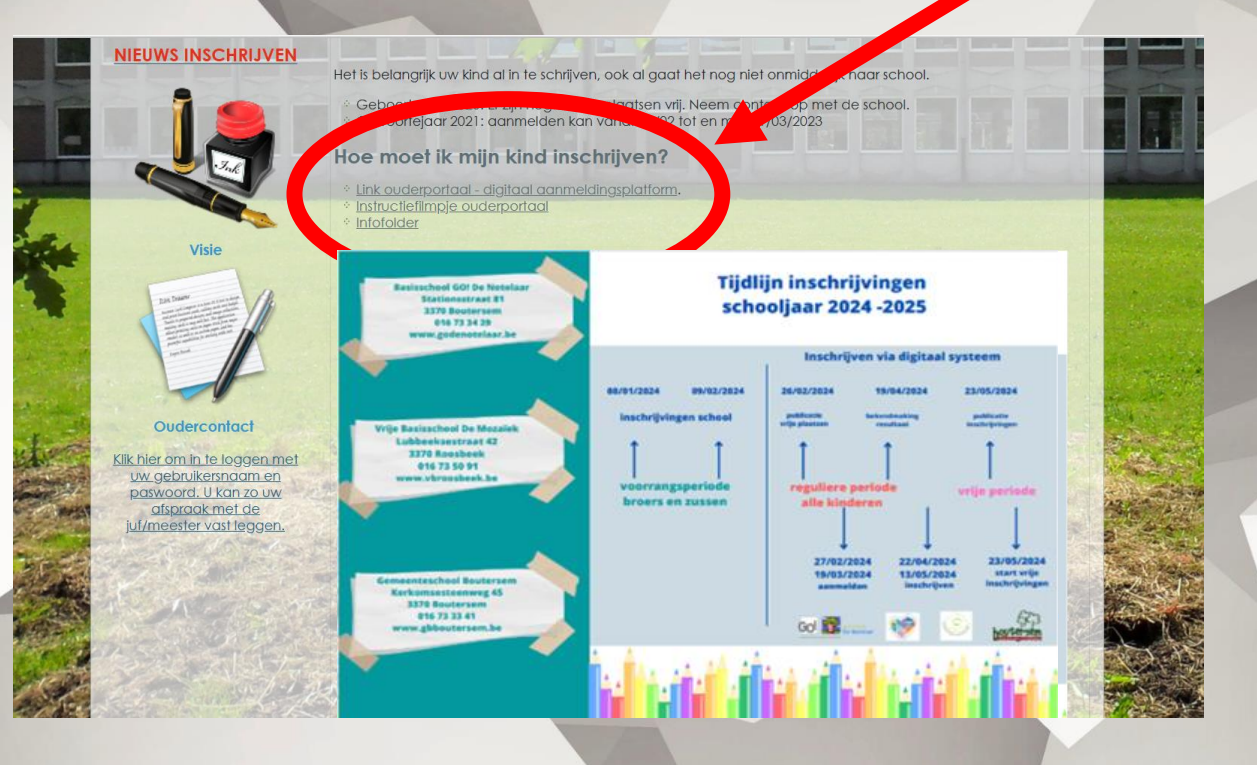

### Hoe moet ik mijn kind inschrijven?

### ♦ Lees 'INFOFOLDER'

Naar school in Boutersem

Aanmeldings- en inschrijvingsprocedure 2024 -2025

### Bekijk het 'INSTRUCTIEFILMPJE'

Stream filmpje inschrijvingen 89 ~

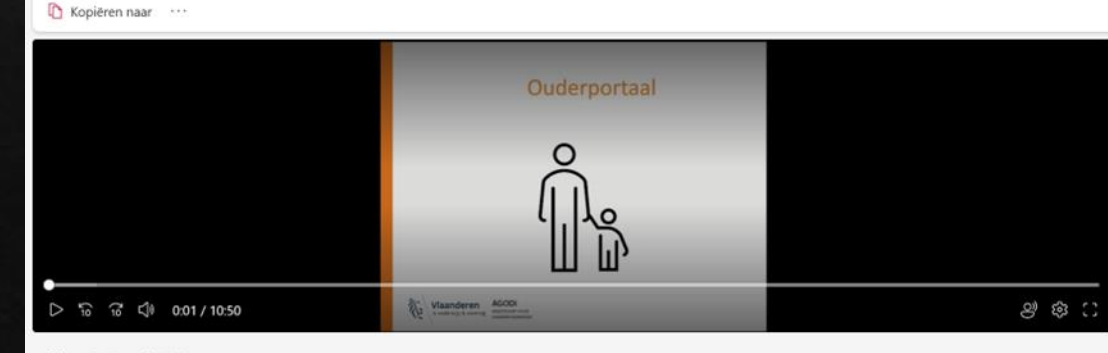

filmpje inschrijvingen

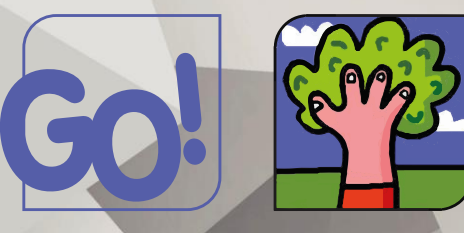

onderwijs van de Vlaamse Gemeenschap

#### **NIEUWS INSCHRIJVEN**

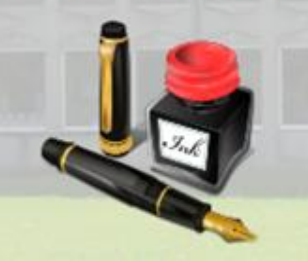

Het is belangrijk uw kind al in te schrijven, ook al gaat het nog niet onmiddellijk naar school.

Geboortejaar 2020: Er zijn nog enkele plaatsen vrij. Neem contact op met de sek Geboortejaar 2021: aanmelden kan vanat 28/02 tot en met 21/03/2023

#### Hoe moet ik miin kind inschrijven?

Unk ouderportaal - digitaal aanmeldingsplatform, New Violimpie ouderportaal

U wordt automatisch doorgestuurd naar het aanmeldingsplatform op de website van de gemeente Boutersem. Bezoek link ouderportaal

digitaal aanmeldingsplatform

# Open link 'OUDERPORTAAL'

Op 23/05/2024 worden de inschrijvingen gepubliceerd.

Periode 3: start vrije inschrijvingen vanaf 23/05/2024 voor kinderen die nog geen plaats hebben gevonden in periode 1 of periode 2

#### Digitaal aanmeldplatform

Meld je kind(eren) aan via:

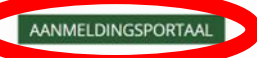

Je haasten om als eerste aan te melden is niet nodig, zolang je dit maar doet voor 19/03/2024. De volgorde van aanmelden heeft geen enkele invloed op de toekenning van je plaats.

#### ♦ INLOGGEN

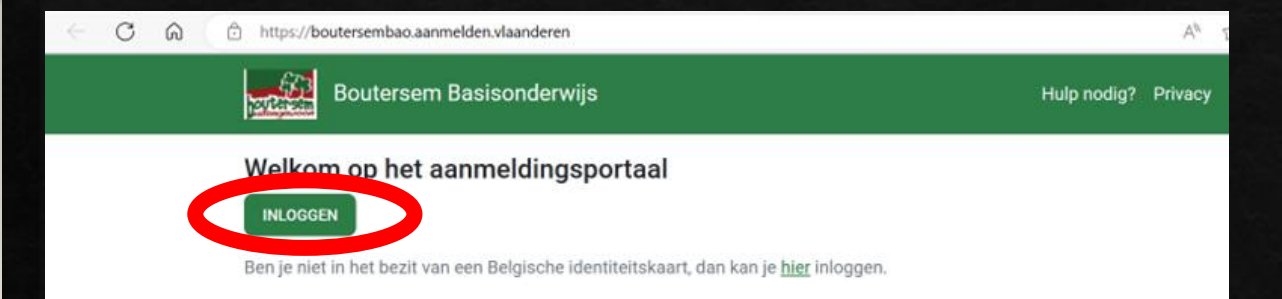

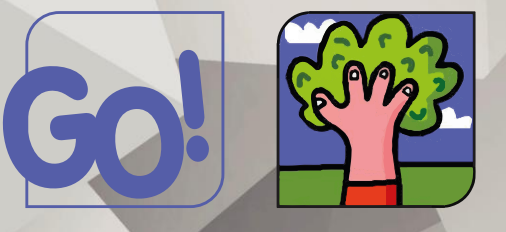

onderwijs van de Vlaamse Gemeenschap

# Inloggen via digitale sleutels: maak selectie Inloggen (I)

#### Aanmelden

Eas have note for a set aerotation 104 op "more lob" user atteg over die menie san aerotenten. Uit op de leng "holp toolig." Hechtal van vergestelde regen over aeroteden of are cantact op to remer mot de hepdeak.

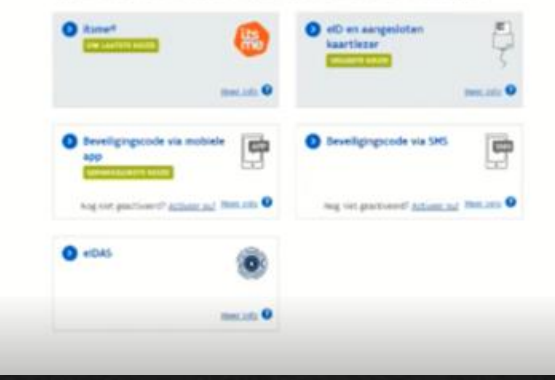

#### Welkomstpagina

#### Welkomstpagina

#### Welkom op het aanmeldingsportaal.

De aanmeldingen starten op 09:00u. Je hebt tijd tot 6:00u.

Het moment van aanmelding speelt geen rol, zolang je aanmeldt tijdens deze aanmeldingsperiode.

Meer info? Vragen? Klik op 'Hulp nodig?'.

NIEUWE AANMELDING

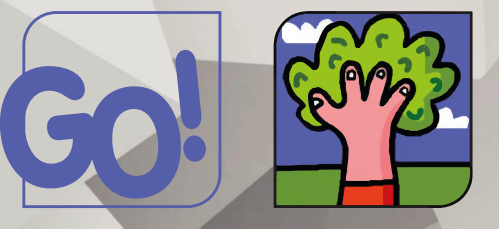

onderwijs van de Vlaamse Gemeenschap

#### Invullen gegevens kind

#### Gegevens van het kind

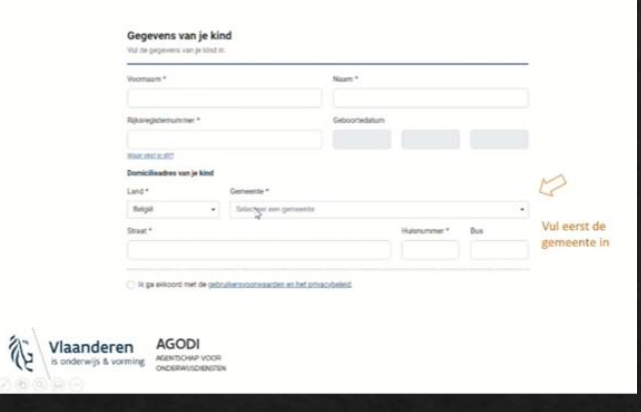

### Invullen gegevens ouder(s)

#### Gegevens ouder(s)

#### Gegevens van de ouder(s)

TE

| Ouder 1<br>Voomsam * | Familienaam * |  |
|----------------------|---------------|--|
| Telefoonnummer *     | E-maladres    |  |
| Ouder 2<br>Voornaam  | Familenaam    |  |
| Telefoonnummer       | E-mailadres   |  |
|                      |               |  |

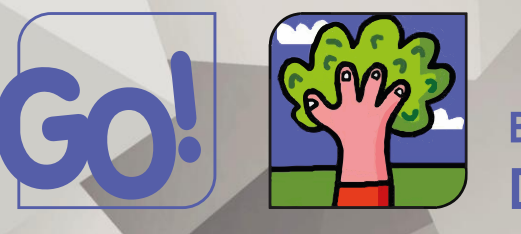

VOLGENDE >

onderwijs van de Vlaamse Gemeenschap

#### Schoolkeuze

Schoolkeuze voor 1A

Kies voor welke schulen je je kind aanmeldt. In een volgende stap kan je de volgorde in je keszes bepuler.

VOES SCHOOL TOP

CVORISE

#### SCHOOLKEUZE 1 ~ VOORKEUR BASISSCHOOL GO! DE NOTELAAR

Vlaanderen

Vlaanderen is onderwijs & vorming AGODI AGENTIONAR VOOR ONDERWISSIENSTEN

行

## Aanduiden van onderwijsniveau

| Onderwijsniveau<br>Kes waaroor je je kind aanmek                                         | Δ.                                                                                                    |
|------------------------------------------------------------------------------------------|----------------------------------------------------------------------------------------------------|
| 0 1A<br>0 18<br>0 1A én 18                                                               |                                                                                                    |
| Weet je nog niet of je ki<br>Selecter dan de oplie "IA én<br>schoolloopt of bij het CLE. | nd de A- of B-stroom gaat volgen?<br>18' Meer informatie over deze keuze kan je vlaget in de lagere school waar je kind nu |
| CHONICE                                                                                  | VOLUMENT                                                                                                    |
|                                                                                          |                                                                                                    |
|                                                                                          | Viaanderen                                                                                                    |

### Schoolkeuze GO! De Notelaar

1

| Schoolkeuze voor 1A | aanmeldt, in een volgende staat kan ie de volgende is is kezers b | esster.   |
|---------------------|-------------------------------------------------------------------|-----------|
| VOES SCHOOL TOE     |                                                                   |           |
| « vonice            |                                                                   | VOLSENSE> |
|                     |                                                                   |           |
|                     |                                                                   |           |
|                     |                                                                   |           |
|                     | Vlaanderen                                                        |           |

| G      | Basisschool                                                                                                    |  |
|--------|----------------------------------------------------------------------------------------------------|--|
| onderw | vijs van de Vlaamse Gemeenschap                                                                                                   |  |
|        | Volgorde                                                                                                    |  |
|        | Schoolkeuze voor 1A<br>Kies voor welke achelen je je kind aanmelik, in een velgende stag kan je de velgende in je keuten begalen. |  |
|        | are acheoleure()                                                                                                    |  |
|        | VOORKEUR 1:                                                                                                    |  |
|        | BASISSCHOOL GO! DE                                                                                                    |  |
|        | NOTELAAR                                                                                                    |  |
|        | Consister Sensors                                                                                                    |  |
|        | C Vlaanderen                                                                                                    |  |
|        | Vlaanderen<br>is onderwijs & vorming AGODI<br>Ademtover voor<br>oveerwissentrax                                                   |  |
|        |                                                                                                    |  |

Voorkeur volgorde scholen:

### VOORKEUR 1: GO! De Notelaar

|                                       | Volgorde                                                                                         |             |
|---------------------------------------|--------------------------------------------------------------------------------------------------|-------------|
| Schoolkeuze<br>Kies voor welke sch    | voor 1A<br>ooin je je kind aannelitt, in een volgende stap kan je de volgorde in je keures bepal | en          |
| voto so-oo. tor<br>Je schoolkeuze(s): |                                                                                                  |             |
|                                       | Geen voorrang als broer/zus.<br>Geen voorrang als kind van personeel.<br>2850tet                 | VERMILLER   |
|                                       | Oeen voornang alls kineer/zus.<br>Geen voornang alls kind van personeel.<br>Withdract            | VERMILICERN |
| < voiese                              |                                                                                                  | VOLGENDE >  |
|                                       | Vlaanderen                                                                                       |             |
| Vlaanderen<br>is onderwijs & vorming  | DDI<br>Kompi yoor<br>Mischerzin                                                                  |             |

# Invullen gegevens communicatie aanmeldingsdossier

#### Communicatie

| Hoe houden we je op de hoogte over het aanm                                                   | eldingsdosaler?                                                                                                    |
|-----------------------------------------------------------------------------------------------|----------------------------------------------------------------------------------------------------|
| Per e-mail  Per post                                                                          |                                                                                                    |
| E-mailadres *                                                                                 |                                                                                                    |
| Je kan de status van het aanmeidingsdossier<br>het dossier, voor de melding van het resultaat | deeds online opvolgen en je ontvangt een e-mail bij eventuele wijzigingen aar<br>an een controle en voor de melding van het toewijzingsbericht. |
| ¢ VORCE                                                                                       | VOLGENDE >                                                                                                    |
|                                                                                               |                                                                                                    |

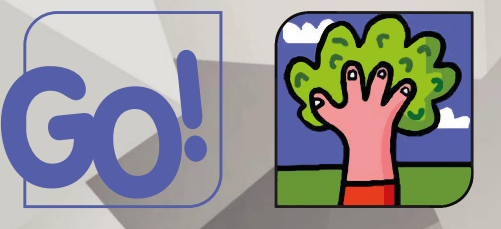

onderwijs van de Vlaamse Gemeenschap

#### Controleer en bevestig je gegevens

#### Controleer en bevestig (I)

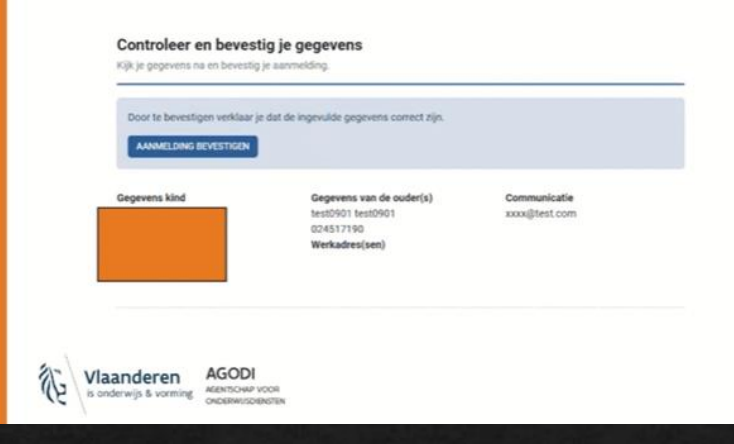

#### ✤ U ontvangt een bevestiging

#### Bevestiging

#### De aanmelding is goed geregistreerd!

Je kan de aanmelding nog wijzingen zolang de aanmeldingsperiode loopt. Na de aanmeldingsperiode ontvang je een bericht over het toewijzingsresultaat.

TERUG NAAR BEGINSCHERM AANMELDING BEKIJKEN OF WIJZIGEN

NOG EEN KIND AANMELDEN VAN HETZELFDE GEZIN?

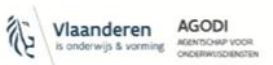

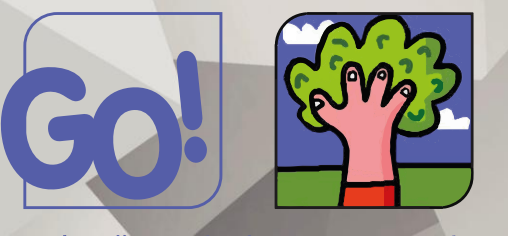

onderwijs van de Vlaamse Gemeenschap

### Contact

Go! De Notelaar Stationsstraat 81 3370 Boutersem 016/73 34 29

directeur@godenotelaar.be secretariaat@godenotelaar.be

Bezoek ons op facebook! www.godenotelaar.be

Bezoek ons op facebook! www.godenotelaar.be  Extra controle volledigheid via beginscherm: 'Mijn aanmeldingen'

| Bedaper an<br>De aanmelik<br>Je hele hat | hel aanmelitingsperfaal<br>tingen startse op CV-IV, 2023 (H-35a,<br>1943 (V-12) 2021 (H-36a |                                       |         |  |
|------------------------------------------|---------------------------------------------------------------------------------------------|---------------------------------------|---------|--|
| No. runne<br>Mar stul                    | r na arreity per per state<br>Nyer' (): a <u>tatend</u> ic                                  | gja nervstil ljäns (nat servetingspr  | un.     |  |
|                                          | erentien<br>stedige aanneldingen<br>ale anneldingen (je wedenligt (11)                      | is an wide per net shared, and bet an | a an in |  |
| -                                        | CO 123<br>CA HORSE<br>LANGE COME AND LAND                                                   |                                       |         |  |
| J Mp and                                 | neldingen                                                                                   |                                       |         |  |
|                                          | Annual and an and an an an and                                                              | A P                                   | -       |  |

- Wij staan steeds voor U klaar!
  Contacteer ons via:
- secretariaat@godenotelaar.be

▷ 016/73 34 29

Alvast ontzettend bedankt voor het vertrouwen! Team GO! De Notelaar